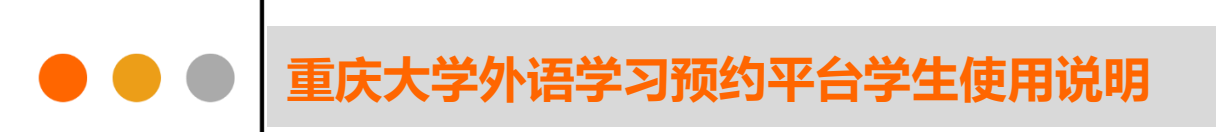

# 重庆大学外语学习预约平台

学生使用说明

编者: 重庆大学语言语音实验教学中心

# ● ● ● 重庆大学外语学习预约平台学生使用说明

#### 目录

| 1. | 登录             | 3 |
|----|----------------|---|
| 2. | 关于 Office Hour | 3 |
| 3. | 教师信息查看         | 4 |
| 4. | 辅导预约           | 5 |
| 5. | 取消预约           | 6 |
| 6. | 预约记录查询及评价      | 7 |
| 7. | 个人设置           | 8 |
| 8. | 找回密码与修改密码      | 8 |
| 9. | 常见问题与联系方式      | 9 |

# 🕨 🔍 重庆大学外语学习预约平台学生使用说明

为了帮助同学们加强英语学习,接触地道英语文化,促进师生交流,重 庆大学外国语学院建立了外语学习预约平台(以下简称"预约平台")。该平台 是一个集资讯整合、学习预约、交流辅导等特点于一体的综合性英语学习平 台,主要功能有:Office Hour 预约、竞赛辅导、写作辅导、英语角、活动预 告、学习建议等。欢迎同学们使用!

## 1. 登录

学生用户可以从重庆大学外国语学院官网(http://www.cfl.cqu.edu.cn/)首 页海报下方的快捷通道进入预约平台,或者直接从预约平台网址进入(主页网 址: booking.cqu.edu.cn 或者 http://222.198.155.91:8080/)。

进入预约平台后,可直接进行登录。学生用户名单由系统管理员提前导入,故无需注册可直接登录。注意:用户名为学号,初始密码为学号或者 cqu+ 学号(如: 20201234 或 cqu20201234);如果出现无法登录的情况请联系管理员。

| 重庆大学外语学3<br>欢迎大家进入外语预约平台进 | 习预约平台<br><sup>行外语学习预约</sup>  |                                  |  |
|---------------------------|------------------------------|----------------------------------|--|
|                           | 登录                           |                                  |  |
|                           | 用户名:<br>学号/工号/教学账号           |                                  |  |
|                           | 密码:<br>初始密码为用户名              | 忘记密码?点击这里                        |  |
|                           | 类型:<br>学生                    | Y                                |  |
|                           |                              | 登录                               |  |
|                           | 登录遇到问题,<br>联系方式:023-65678026 | 韩联系系统管理员<br>i. 邮箱:cqucfl@163.com |  |

## 2. 关于 Office Hour

Office Hour 即师生交流时间,指教师提供一段固定的时间接待学生,服务 内容主要包括口语练习,师生交流,以及解决与英语学习有关的其他问题。例 🕨 🔍 🔳 重庆大学外语学习预约平台学生使用说明

如:学习方法探讨、学习材料推荐、出国留学咨询、托福雅思 GRE 交流、文化 讨论等。

- **服务对象**: 全校学生。
- Office Hour 的老师:目前提供 Office Hour 服务的老师主要为在重庆大 学工作的外籍教师,以及部分中国籍英语老师。
- 参与方式:为保证 Office Hour 交流时间,请提前 12 小时在本系统中进行预约。预约成功后按照预约时间及地点准时赴约。
- 你需要注意:预约成功后请勿随意取消或缺席,如需取消预约,请提前
  24 小时在本系统中进行取消操作,否则可能会被系统取消预约资格。
  为扩大交流面,请不要在同一学期内多次预约同一位老师,否则预约可能被系统取消。

# 3. 教师信息查看

从菜单栏可以进入"教师信息"页面。系统默认显示出所有的 Office Hour 的 老师,学生可以查看到老师的相关信息,也可以根据教师姓名、教学班号或课 程名称进行查询。页面如下:

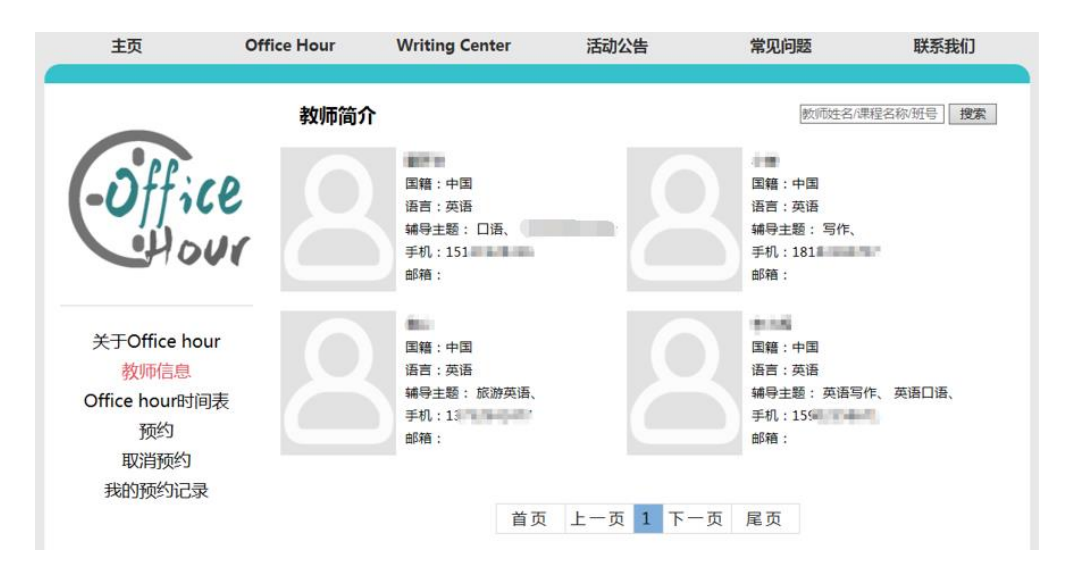

🔴 🜑 🛛 重庆大学外语学习预约平台学生使用说明

# 4. 辅导预约

选择菜单栏"预约",进入预约页面。预约分为普通 Office Hour、Writing Center、竞赛辅导、语言实验中心预约四项。系统默认加载最近一周的可预约时间,若想查看更多,请点击"搜索"按钮;小方块颜色表示该时间段的可约状态:绿色为可约,黄色为专题辅导(需要输入老师提供的邀请码),红色为不可约,蓝色表示选中;预约成功后系统将自动发送通知短信到老师的手机。

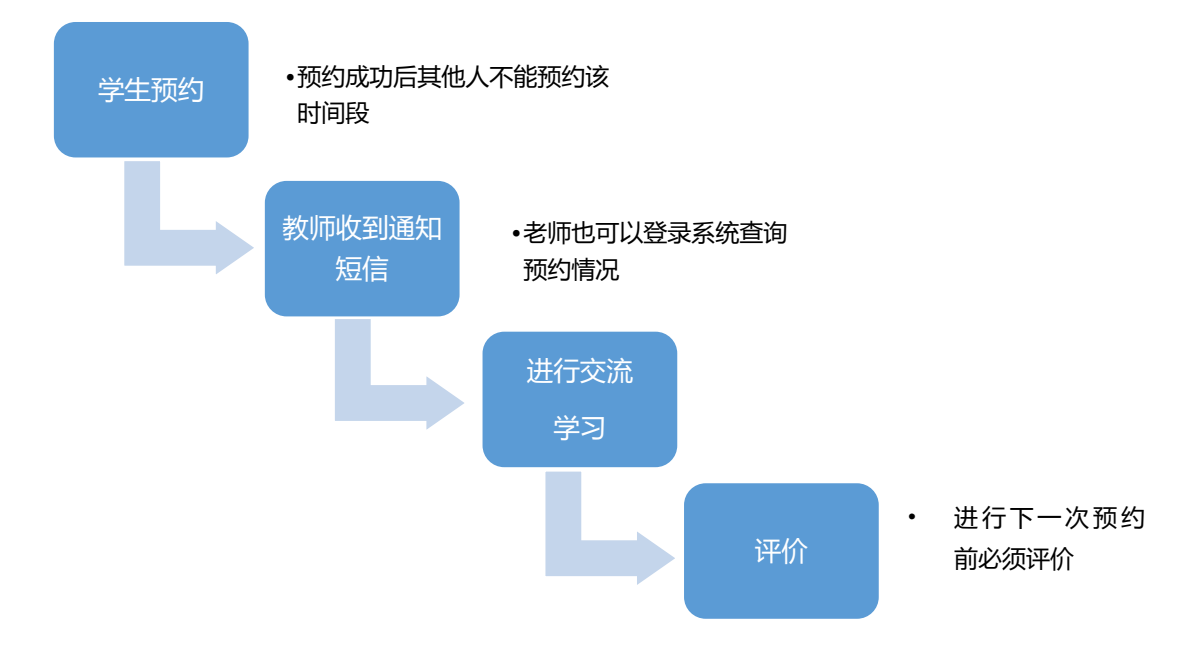

辅导预约基本流程如下:

#### 预约界面如图所示:

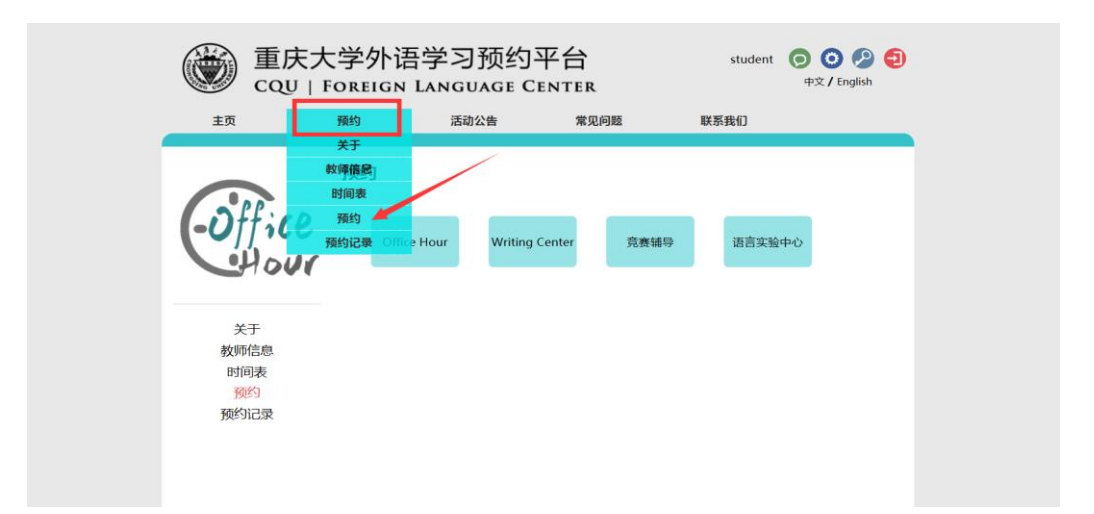

# ● 重庆大学外语学习预约平台学生使用说明

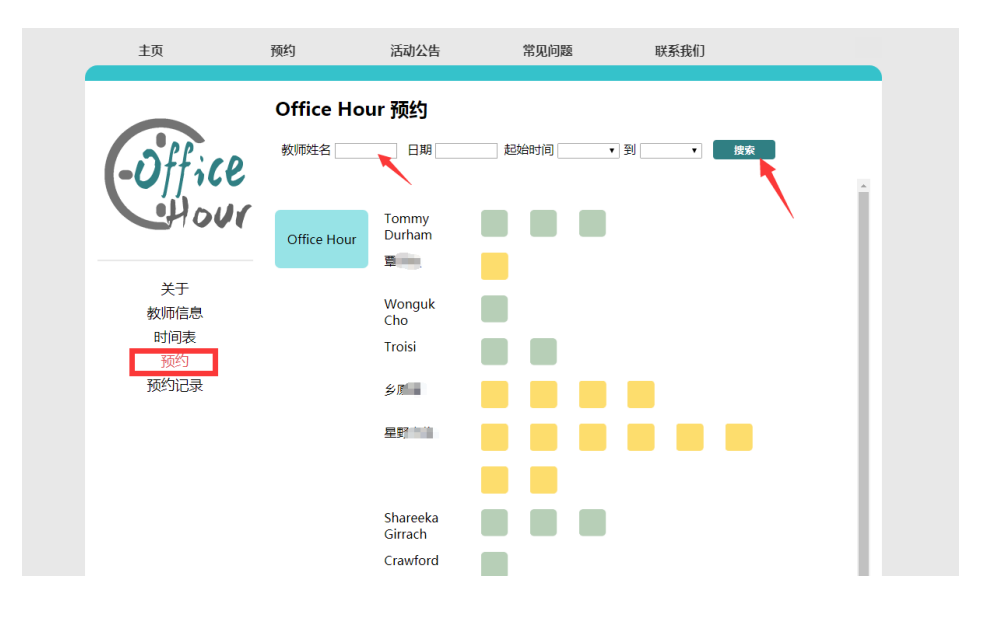

#### 注意:

- 为扩大交流面,请不要在同一学期内多次预约同一位老师,否则预约可能 被系统取消。
- 如遇特殊情况,老师可以对预约进行取消、找人代课、调整时间等操作, 系统都将自动发送通知短信。
- 预约成功后请按时赴约。
  小编提醒:预约成功后不去,让老师空等是很伤感情的哦!

## 5. 取消预约

进入"预约记录"界面,系统会加载出所有该学生的预约记录,进行预约取 消操作后系统将自动发送预约变动信息给教师。 ● 重庆大学外语学习预约平台学生使用说明

| Stf: cp | <b>预约记录</b><br><sup>模块 全部</sup> | <del>2</del>               | 虔家   |         |         |      |      |      |
|---------|---------------------------------|----------------------------|------|---------|---------|------|------|------|
| -0//100 | 模块                              | 预约时间                       | 教师姓名 | 地点      | 主题      | 状态   | 变动原因 | 操作   |
| HOUT    | Office Hour                     | 2018-11-24<br>09:00- 10:00 | 별    | DZ305   | test    | 预约成功 |      | 取消预约 |
|         | 竟赛辅导                            | 2018-11-02<br>13:00- 16:00 | 向*   | Rm.407, | ŧ.      | 已完成  |      | 评价   |
| 关于      | 竞赛辅导                            | 2018-11-01<br>13:00- 16:00 | 向    | Rm.407, | i i     | 已完成  |      | 评价   |
| 教师信息    | Office Hour                     | 2018-10-26<br>17:00- 18:00 | 李    | Rm.508, | test    | 学生取消 | test |      |
| 预约      |                                 |                            |      |         |         |      |      |      |
| 预约记录    |                                 |                            | 首    | 页上一     | 页 1 下一页 | 尾页   |      |      |

#### 注意:

预约成功后请不要随意取消或缺席,如遇特殊原因需要取消,请提前 24 小时前在系统里面进行取消操作。如果你在 Office Hour 开始前 24 小时内进行取消操作,会被系统视作紧急取消,累计进行紧急取消操作 2 次或 3 次以上,系统将取消你的预约资格。如果预约成功的同学没有进行取消操作直接缺席,系统将直接取消你的预约资格。

## 6. 预约记录查询及评价

点击进入"预约记录"页面,该页面显示该学生所有的预约记录,包括预 约中和已完成的,学生可以对已完成的预约进行评价。如果未对已完成的辅导 进行评价,将不能进行下一次预约。

| 我对本次Office Hour评价 |   |    |   |    |   |  |  |
|-------------------|---|----|---|----|---|--|--|
| 评分                | * | *  | * | *  | * |  |  |
| 评价                |   |    |   |    | < |  |  |
|                   |   | 返回 |   | 确定 |   |  |  |

● ● ● ■ 重庆大学外语学习预约平台学生使用说明

# 7. 个人设置

点击主页右上角"个人设置",用户可以查看到自己的个人信息,用户可以 对其中的头像、英文名、手机号和邮箱进行修改和绑定等操作。其中,对于手 机号的修改时需要先进行解绑,然后重新绑定新的手机号。如果接收不了验证 码,可以联系管理员修改手机号。页面如下:

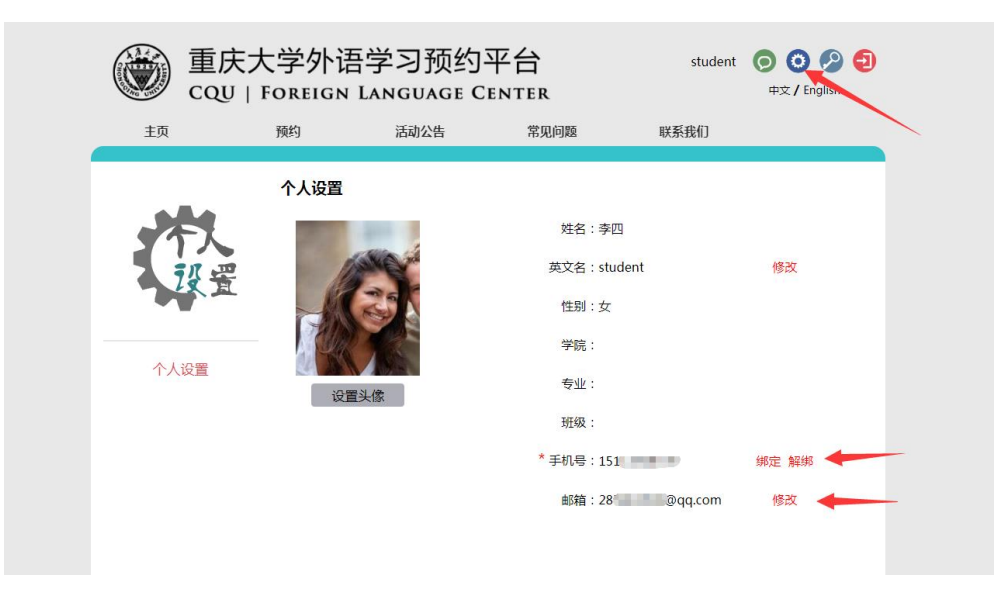

#### 注意**:**

新用户登录后必须进行手机绑定,否则将收不到通知短信。

# 8. 找回密码与修改密码

用户登录时如果忘记密码,可以点击忘记密码进行找回。界面如下:

# ● ● 重庆大学外语学习预约平台学生使用说明

| 受录          |             | 找回密码 |           |
|-------------|-------------|------|-----------|
| 用户名:        |             | 用户名: |           |
| <u>密</u> 码: | 忘记密码?点击这里   | 手机号: |           |
| 类型:         |             | 验证码: | 获取验证码     |
| 学生          |             |      |           |
|             | 登录          |      | 确定        |
|             | 不想登录?点击返回首页 |      | 想起密码?点击登录 |

用户在登录之后,点击右上角的密码修改之后会进入密码修改页面,由于 初始密码和用户名一致,为保证账号安全,请新用户登录后尽快进行修改。

| 重<br>cq | 庆大学外语<br>U   FOREIGN | 吾学习预约 <sup>室</sup><br>LANGUAGE CE | C 🚥 🧿 🗿 🕤<br>中文 / En 得校 |      |      |  |
|---------|----------------------|-----------------------------------|-------------------------|------|------|--|
| 主页      | Office Hour          | Writing Center                    | 活动公告                    | 常见问题 | 联系我们 |  |
|         | 密码修改                 |                                   |                         |      |      |  |
|         | ۲<br>ب               | 原密码:                              |                         | ]    |      |  |
| 密码修改    |                      | 新密码:确认密码:                         |                         | ]    |      |  |
|         |                      |                                   | 确定                      |      |      |  |

# 9. 常见问题与联系方式

在预约平台的使用过程中,如果出现任何问题可以在"常见问题"板块进行 查看,或者联系系统管理员进行咨询,也欢迎同学们提出宝贵的意见或是建 议。

联系方式如下:

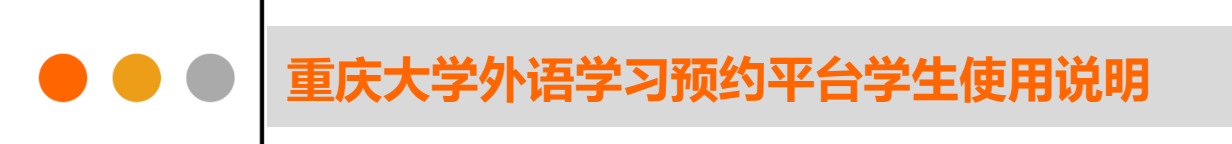

邮箱: cqucfl@163.com

电话: 023-65678026.

重庆大学外国语学院

语言语音实验教学中心

2020年5月